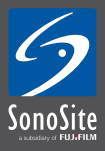

#### **Turn on**

Press Power. System will beep and start-up screen will appear. System takes less than 20 seconds to be ready for scanning.

# **Entering Patient Data**

Press **Patient** and select **New** from the soft keys. Position cursor using the track pad and **Select** or tab on keyboard to move between fields. Enter details using keyboard.

When patient data is entered select Exam type: Choose drop down box and use **Select** to choose appropriate preset Exam type. The transducer selected enables specific Exam presets. Exam presets may be changed during the study by pressing **Exam**. When the entry is complete; Press **Done** using the soft keys, or **2D** to begin scanning.

# **Image Optimisation**

#### 1 - Adjust Depth controls

Decreasing the image depth allows you to make the structures you are visualising as large as possible on the screen. Increasing the image depth allows you to visualise deeper structures within the image. A scale marking is displayed along right side of screen in 5 mm, 1 cm or 5 cm increments, depending on imaging depth. Total depth in centimeters is displayed at lower right of screen.

#### 2 - Gain Controls

Gain Controls may be adjusted to balance the image:

- Near Use for manual gain control upper half image
- Far Use for manual gain control lower half image
- Gain Use for manual gain control of whole image
- Auto Press to automatically balance image

#### 3 - Mode Controls

For **2D**, **Color**, **Doppler** and **M-Mode** activation press appropriate mode button from the right lower corner. The **Gain** control becomes the Color and Doppler Gain control when in that mode. Use **Update** to change between live images on screen in Doppler and M-Mode.

# **Color / Doppler**

Press **Color**. Press **Select** to change between adjusting color box size and position. Use touch pad to change position when box is solid. Use touch pad to change size when box outline is broken.

Press Color soft key to change to Color Power Doppler (CPD)

# **Activate Pulsed Wave Doppler**

Press **Doppler**. Use **Select** button to change angle of Doppler line of sight, Doppler angle and sample volume size—active control is green and use touch pad to alter angle.

Press Doppler button again to start live trace

Press Update button to change between Image and Doppler trace

Press Freeze to freeze image and Save to store image to internal flash memory

#### Freeze

Press **Freeze.** Cineloop function activates automatically. Use touch pad, **Gain** or **Left** and **Right** arrows on keyboard to scroll back through frames to obtain required image.

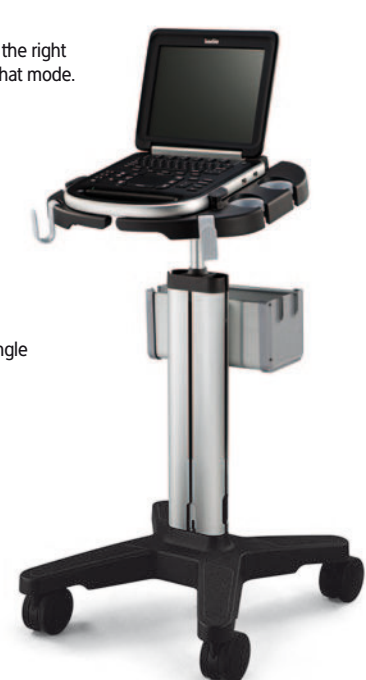

# Quick Guide SONOSITE EDGE® ULTRASOUND SYSTEM

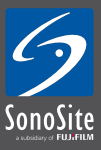

#### Measure

Freeze the image. Press **Caliper** button. Use touch pad to move active green cursor Use **Select** to change between active cursors To select another measurement press **Caliper** again

# Calculations

Freeze the image. Press Calcs button. Appropriate calculations for Exam Preset and mode appear. (2D calculations in B-Mode, Doppler calculations when Doppler is activated, M-Mode calculations when M-Mode is activated).

To save calculation to menu press **Save Calc** when measurement is active. Check mark will appear next to calculation to confirm save.

To save image press Save

To see report press Report

Save any relevant pages as image Press Save

To review images press Review and scroll through saved images using soft keys

When all images and report screens are saved End patient to ready images for export to USB

To end Patient exam press Patient button and use New/End soft key to end exam

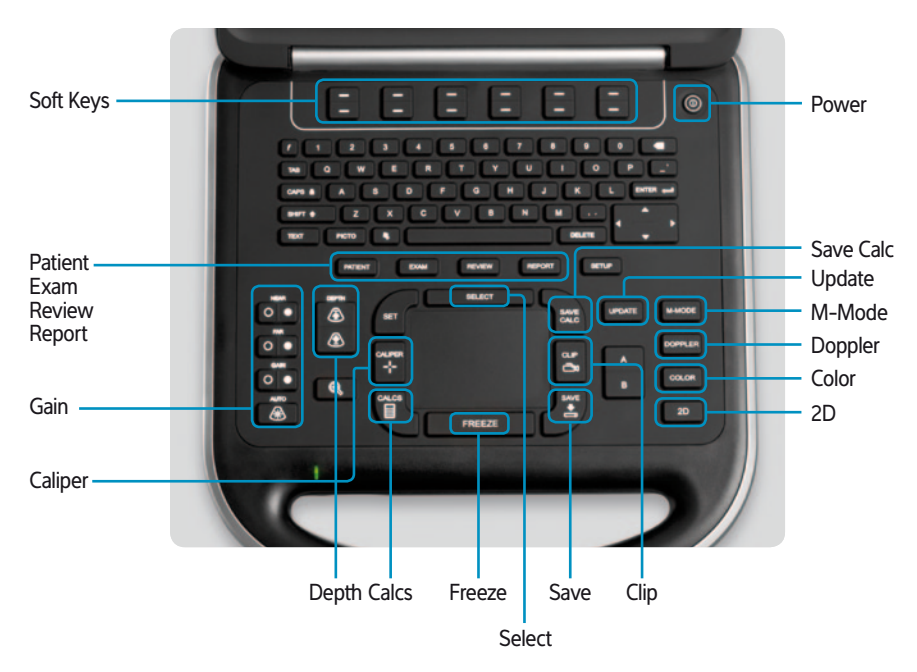

#### SonoSite Ltd

European Headquarters, Alexander House, 40A Wilbury Way, Hitchin, Herts SG4 0AP, United Kingdom Tel: +44 1462-444800 Fax: +44 1462-444801 E-mail: europe@sonosite.com

#### www.sonosite.com